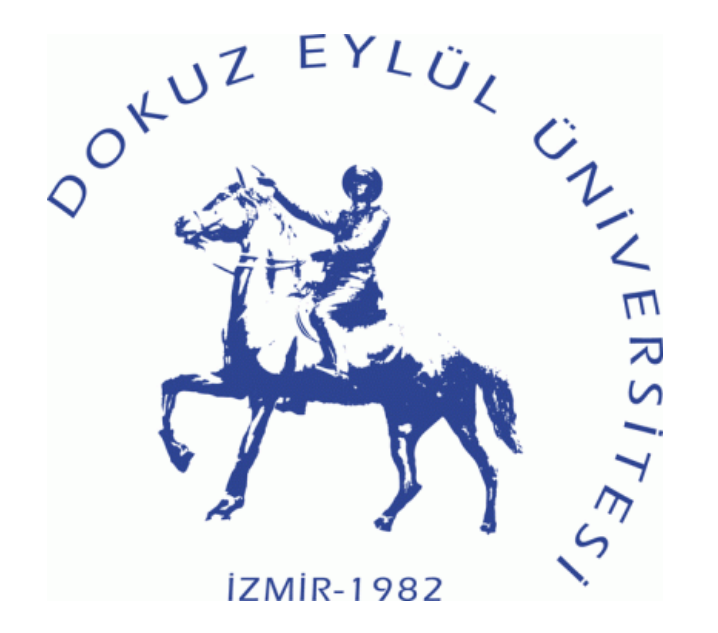

# Dokuz Eylül Üniversitesi Bilimsel Araştırma Projeleri Koordinasyon Birimi

SATINALMA TALEBİ NASIL YAPILIR

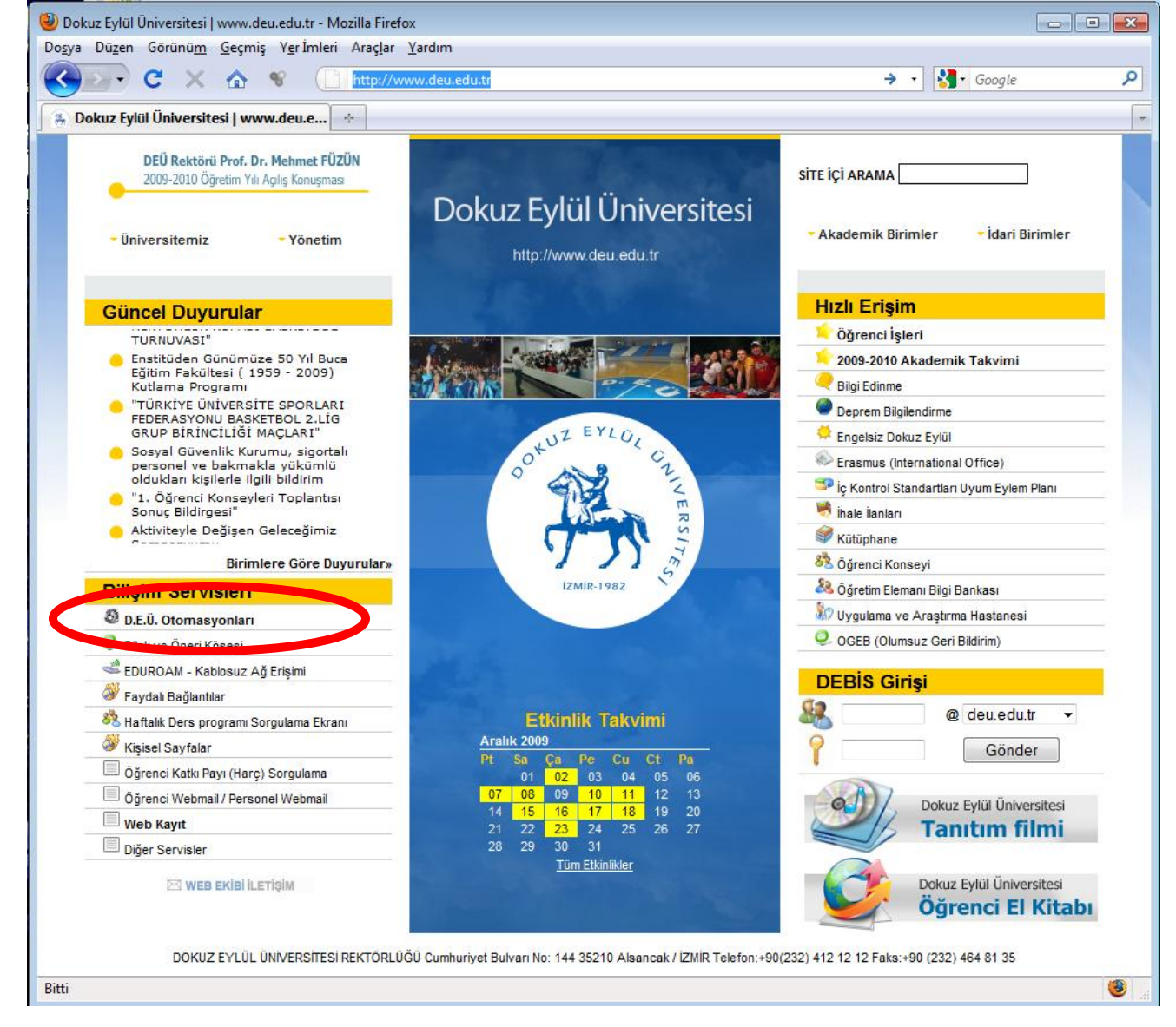

İnternet tarayıcınızdan <u>www.deu.edu.tr</u> adresine girip, açılan sayfada D.E.Ü.
 Otomasyonları bölümüne tıklayınız. Eğer ki açılır pencere engelleyicisi aktif ise, deu.edu.tr siteleri için açılır pencere engelleyicisini kapatınız.

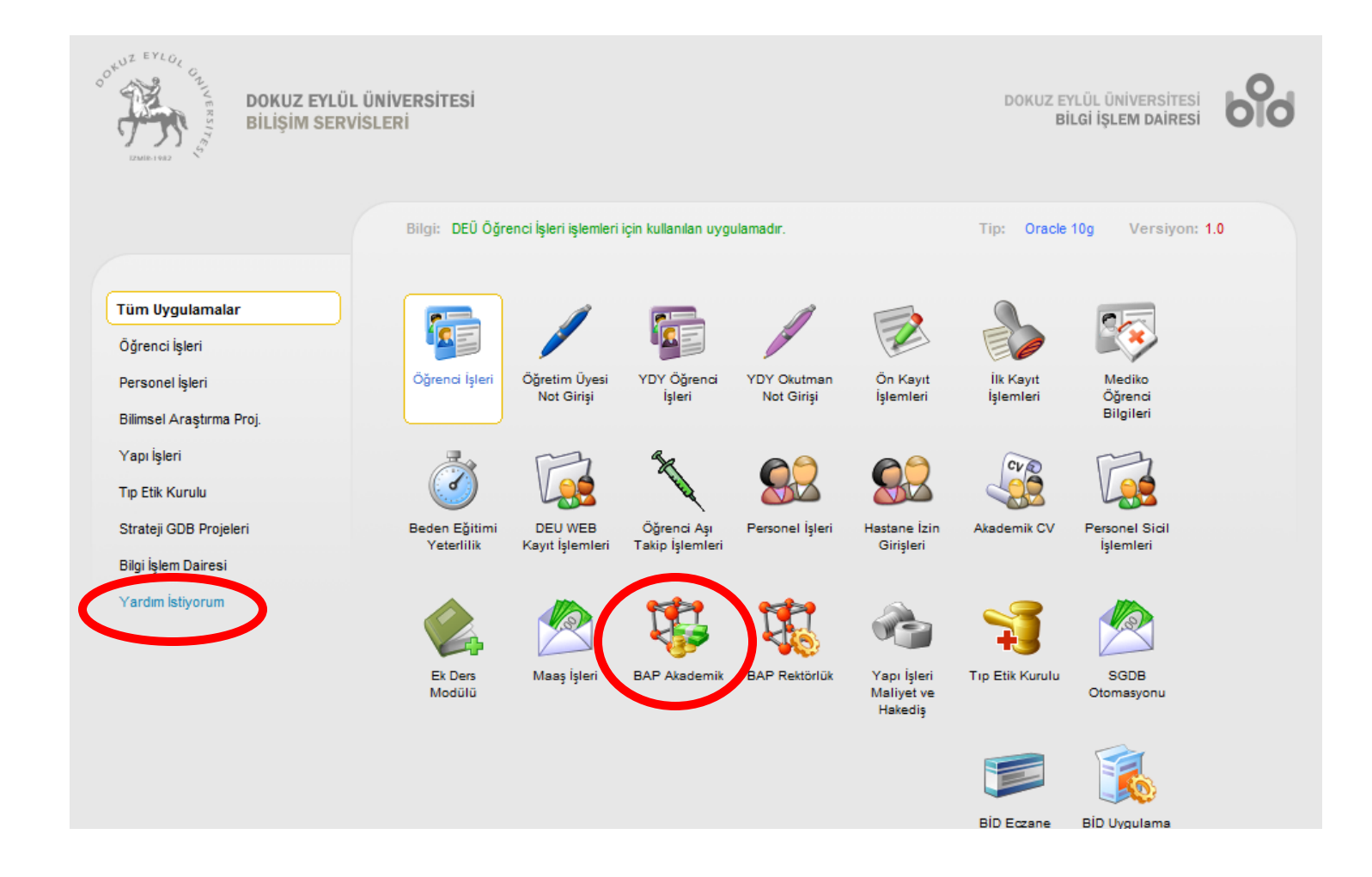

 BAP Akademik kısmına tıklayınız. Eğer herhangi bir pencere açılmıyor ise "yardım istiyorum" linkine tıklayıp, bilgisayarınızda açılır pencere engelleyicisini deaktive etmeye ve ORACLE 10g eklentisini bilgisayarınıza kurmaya yarayacak yardım penceresi açılacaktır.

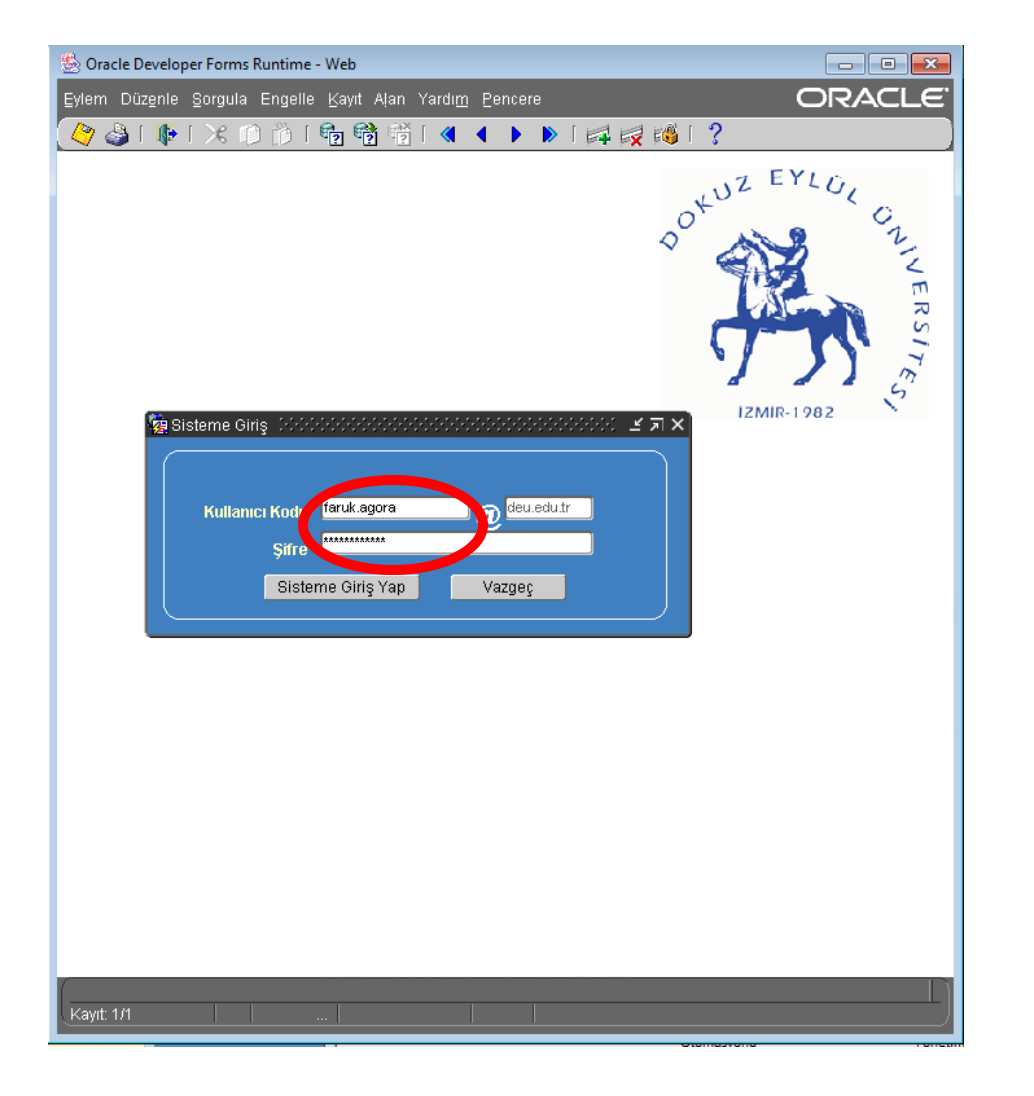

Açılan pencerede DEBİS kullanıcı adınızı ve şifrenizi yazınız.

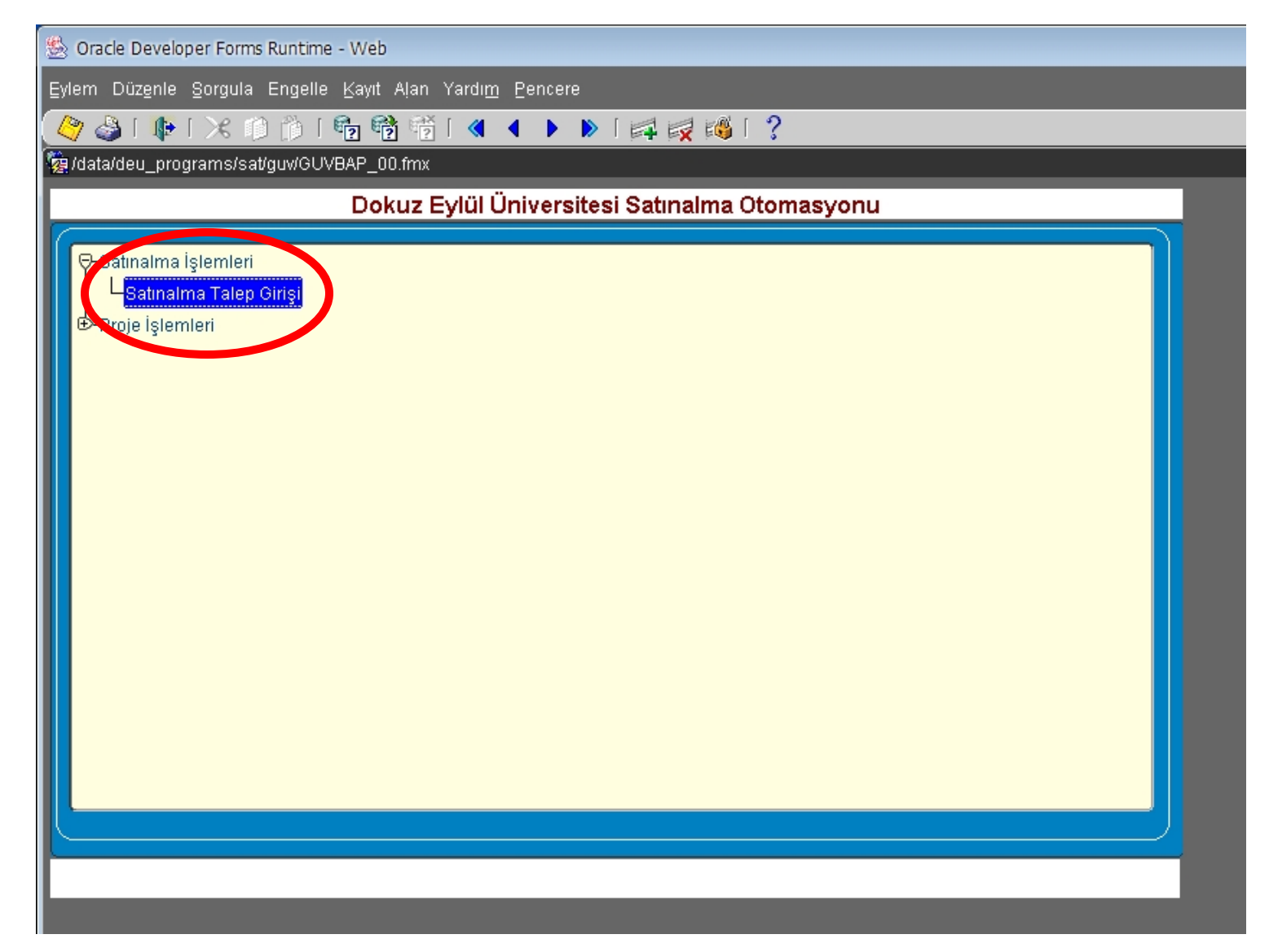

Satınalma İşlemleri altındaki "Satınalma Talep Girişi" bölümüne çift tıklayınız.

| R. Oad   | - Davalanas F   |                    | 111 also |         |                               |                         |                     |                                       |          |        |         |                    |                |                                        |                                                      |
|----------|-----------------|--------------------|----------|---------|-------------------------------|-------------------------|---------------------|---------------------------------------|----------|--------|---------|--------------------|----------------|----------------------------------------|------------------------------------------------------|
| S Orac   | e Developer F   | oms Kuntine        | - web    | 0       | Marchan Dam                   |                         | _                   | _                                     | _        | _      | _       | _                  | _              | _                                      | _                                                    |
| Eylem    | Duzenie Sorg    | ula Engelle        | Kayıt    | : Alan  | n Yardı <u>m</u> Eeni         | tere                    |                     | _                                     | _        | _      | _       | _                  | _              |                                        |                                                      |
| 27 4     |                 |                    | 12 9     | 2       | 3   <b>«   •</b>              | ▶ ▶   🛱 🕅 👪             | 13                  |                                       |          |        |         |                    |                |                                        |                                                      |
| 💓 (data) | deu_program     | s/sat/SATINALI     | MA_TA    | ALEP:   | fmx                           |                         |                     |                                       |          |        |         |                    |                |                                        |                                                      |
|          |                 |                    |          |         |                               | P                       | ROJE GEN            | EL BILGILE                            | ERI      |        |         |                    |                |                                        |                                                      |
| - Droie  | Dilailari       |                    |          |         |                               |                         |                     |                                       |          |        |         |                    |                |                                        |                                                      |
| Proje    | Dilylicat       |                    |          |         |                               |                         |                     |                                       |          |        |         |                    |                | Önerilen Biitce                        | 18,550,000                                           |
|          | Proje No        |                    |          |         |                               | Proje Ava               |                     |                                       | Talep No |        |         |                    | Kabul Ed       | ilmis Proie Bitce                      | 14.000,000                                           |
| 2009.8   | Berthalt        | MULT AT SO         | - Carlo  | 996 A   | y where a state of the second | 的词话来是几种学家的问题            |                     |                                       | S. Added |        |         |                    | THE OF LO      | Ek Bütçe                               |                                                      |
| 2007.8   | 日均名之外           | Section 1          |          | 8-6-3-5 |                               | -A.B.(.), #14, 100 (    |                     |                                       | 大的化      | 4      |         |                    | Kabul Ediln    | niş Toplam Bütçe                       | 14.000,000                                           |
|          |                 |                    |          |         |                               |                         |                     |                                       |          | -      |         |                    |                | Harcanan Bütçe                         | 2.312,800                                            |
|          |                 |                    |          |         |                               |                         |                     |                                       |          |        | Blo     | ke Bütçe (Kl       | )V Hariç Sipar | iş Geçilmiş MLZ)                       | 0,000                                                |
|          |                 |                    |          |         |                               |                         |                     |                                       |          |        |         |                    |                | Kalan Bütçe                            | 11.687,200                                           |
|          |                 | _                  |          |         |                               |                         |                     |                                       |          | -      |         |                    | Proje Kabul    | (Başlangıç) Tarihi                     | 04/06/2009                                           |
|          |                 | -                  |          |         |                               |                         |                     |                                       |          | -      |         |                    |                | Proje Bitiş Tarihi                     | 04/06/2010                                           |
|          |                 |                    |          |         |                               |                         |                     |                                       |          | -<br>- |         |                    |                | Toplam Süre                            | 12 Ek Süre                                           |
|          |                 |                    |          |         |                               |                         |                     |                                       |          |        |         |                    | roin Talabind  | lo Delictilen Kalomi                   | ne l                                                 |
|          |                 |                    |          |         |                               |                         |                     |                                       |          |        |         |                    | roje ralebilik | ie beir dien Naienn                    | a                                                    |
|          |                 |                    |          |         |                               | S                       | ATINALMA            | TALEP GIR                             | rişi     |        |         |                    |                |                                        |                                                      |
| Proi     | Num 2009.KE     | albertek.          |          |         | Proje Act                     | NAMES AND AND AND AND A | UNERS PERSON        | adora antaria.                        | (244)a   |        |         |                    |                |                                        | _                                                    |
| - C-t-   | alaan Lintalaal |                    |          |         | in Înneiži                    |                         |                     |                                       |          |        |         |                    |                |                                        |                                                      |
| Liste    | Olustuma        |                    | Ĩ        | List    | le içeriği                    |                         |                     |                                       | Teknik   |        |         | Yaklaşık           |                |                                        |                                                      |
| Num.     | Tarihi          | Evrak<br>Kasit Tar |          | _       | Taşınır Kod                   | Taşınır Adı             | Malzeme Kodu        | Malzerne Adı                          | Şart.    | Mitan  | Birimi  | <b>Dirin Fiyat</b> | Tuteri         | t                                      | Durumu                                               |
| 3664     | 08/07/2009      | 08/07/2009         |          | D       | 255.2.1.1.1.1.4               | ARAŞTIRMA BİLGİSAYA     | 255.002.00005.0     | ARAŞTIRMA BİLG                        | ISAYA    | 1,00   | Adet    | 1.750,000          | 1.750,000      | Fatura No: 006778                      | Malzemeniz Depodad                                   |
| 4490     | 26/03/2010      |                    | - 21     | D D     | 255.2.2.1.3.1.0               | A4 600 DPI KENKLI LAZEF | 255.002.00064.00    | A4 600 DPI NENKLI<br>EKRAN 22 INC LCD | LA20     | 1,00   | Adet    | 355,000            | 355,000        | Fatura No: 006778<br>Fatura No: 006778 | Malzementz Depodadir. Lu<br>Malzementz Depodadir. Lu |
|          |                 |                    | - 12     |         | 255.2.1.1.1.5.14              | ERNAR 22 DCD            | 255.002.00545.0     | ENNAN 22 INC CCD                      |          | 1,00   | Auei    | 430,000            | 430,000        | Patra No. Ocerro                       | Marcanana Depotition in the                          |
|          | í –             |                    |          | İ       |                               |                         |                     | i                                     |          |        |         |                    | i              | i -                                    |                                                      |
|          |                 |                    | ~ 1      |         | _                             |                         |                     |                                       |          |        |         |                    |                |                                        |                                                      |
|          | Yeni Liste      | Oluştur            |          |         | Yeni Ma                       | Izeme Ekle              |                     |                                       |          |        |         |                    |                | Seçili Li                              | steyi Yazdır                                         |
| ÖNEM     |                 | nie Talebini       | zilo I   | helirt  | tičiniz kalomi                | ler miktarları ödono    | klari disinda bir   | talen vanmaur                         | IZ SATIN |        | SI GED  | CEKLEST            | RIL MEYECE     | KTIR                                   |                                                      |
| Uncla    |                 | ioje ratebili      | auc'i    | a confi | againe kalenn                 | ier, mikanan, odene     | Arerr urginisid bit | raich Jahmahn                         | at anti- |        | UT OLIV | yenceym            | actine rece    | i i i i i                              |                                                      |
|          |                 |                    |          |         |                               |                         |                     |                                       |          |        |         |                    |                |                                        |                                                      |

Proje Bilgileri bölümünde 2005 yılından itibaren adınıza kabul olmuş projeler listenecektir. Proje isimleri üzerine tıklayınca, o an işlem yapmak istediğiniz proje aktif olacaktır ve sağ bölümde proje bütçe bilgileri ekrana gelecektir. Aynı zamanda seçili proje ile ilgili satınalma talep girişi bölümü de aktif olacaktır. 🗟 Oracle Developer Forms Runtime - Web

fem Yzenle Sorgula Engelle Kayt Alan Yardım Pencere

#### 

🐄 Juata/deu\_programs/sat/BATINALMA\_TALEP.fmx 👘

#### PROJE GENEL BILGILERI

| Proje No                                                                            |                               |                                                     | Proje Adi                                |                            |            | Talep No                                     |         |                                 | One                          | ernen butçe              | 18.650,000 |
|-------------------------------------------------------------------------------------|-------------------------------|-----------------------------------------------------|------------------------------------------|----------------------------|------------|----------------------------------------------|---------|---------------------------------|------------------------------|--------------------------|------------|
| distant.                                                                            | Here an and the second second | Same and the second                                 | AND AND A DECK                           | eners.                     |            | - Sabali                                     | 12      |                                 | Kabul Edilmiş                | Proje Butçe              | 14.000,000 |
| 09-27083-670- <sup>2</sup>                                                          | Claude Charles Duck Stando    | Energia Maria                                       | antes statistication and                 | 11、法国的法律(4)。               |            | 一致的                                          |         |                                 |                              | Ek Bütçe                 | 14 000 000 |
|                                                                                     |                               |                                                     |                                          |                            |            |                                              |         |                                 | Kabul Edimuş To              | optam Butge              | 2 312 800  |
|                                                                                     |                               |                                                     |                                          |                            |            |                                              | 10      | Bloke Bidee (VI                 | nai c<br>Ny Harie Sinario Co | calan Sure               | 0,000      |
|                                                                                     |                               |                                                     |                                          |                            |            |                                              | 10      | Dioke Doige (n                  | ov many suparity de          | Mala Billion             | 11 587 28  |
|                                                                                     | -                             |                                                     |                                          |                            |            |                                              | -       |                                 |                              | Kalan Butçe              | 11.001,244 |
|                                                                                     | 1                             |                                                     |                                          |                            |            |                                              | -       |                                 | Proje Kabul (Başla           | angıç) Tarihi            | 04.06/2005 |
|                                                                                     | 1                             |                                                     |                                          |                            | 1          |                                              |         |                                 | Proje                        | e Bitiş Tarihi           | 04.06/2010 |
|                                                                                     |                               |                                                     |                                          |                            |            |                                              |         |                                 | T                            | oplam Sure               | 12 Ek Sure |
| je Num, 2009.KB                                                                     | 1<br>1000                     | Proje Adriffee                                      | unione source                            | SATINALMA                  | TALEP GIR  | l <b>şi</b>                                  |         | P                               | roje Talebinde Bel           | lirtilen Kalemler        |            |
| <sub>je Nun,</sub> 2009.KB<br>1alma Listeleri                                       |                               | Proje Adraw 2111                                    | anice is successive                      | SATINALMA                  | TALEP GIR  | i <b>şi</b><br>Adar                          |         | P                               | roje Talebinde Bel           | lirtilen Kalemier        |            |
| je Nun, 2009.KB<br>Nalma Listeleri<br>Oluşturma<br>Tarihi                           | Brok<br>Kont Tar              | Proje Adr 花枝 ()<br>Liste İçeriği<br>Taşınır Kod     | (Sat) Since of Soliday Set<br>Tapper Add | SATINALMA                  | TALEP GIR  | l <b>Şİ</b><br>Azər<br>Telmik<br>Şərt        | Mildari | Yaklaşık<br>Birimi Birim Fiyət  | roje Talebinde Bel<br>Tutan  | lirtilen Kalemier<br>Dur | unu        |
| je Num, 2009.KB<br>talma Listeleri<br>Oluşturma<br>Tarhi                            | Prok<br>Kent Ter              | Proje Ad에 전호 전<br>Liste İçeriği<br>Taşınır Kod      | GAN ) yes in YMeytes<br>Taprer Ada       | SATINALMA<br>Malzerne Kodu | TALEP GIR  | l <b>işi</b><br>Sağaş<br>Teknik<br>Şart.<br> | Mittari | Yaklaşık<br>Birimi Birim Fiyst  | Tulan                        | lirtilen Kalemier<br>Dur | unu        |
| je Num, 2009 KB<br>talma Listeleri<br>Oluşturma<br>Tarih<br>2603/2000               | Evrait<br>Kent Tar            | Proje Administrativ<br>Liste İçeriği<br>Taşınır Kod | Gan Viço, 8 - 946965<br>Tapıre Ada       | SATINALMA<br>Malzerne Kodu | TALEP GIR  | işi<br>Sežas<br>Teknik<br>Şiart.             | Milderi | Yakitaşık<br>Birimi Birim Fiyst | Tulan                        | lirtilen Kalemier<br>Dur | uttu       |
| e Num, 2009 KB<br>salma Listeleri<br>Oluşturma<br>Tarih<br>26/03/2010<br>29/03/2010 | Evrali<br>Kent Tar            | Proje Adrifficação<br>Liste İçeriği<br>Taşmr Kod    | Gar Signi 2 - Shiquis<br>Tagar Ad        | SATINALMA<br>Malzerne Kodu | Maizene Ad | IŞI<br>Addas<br>Teknik<br>Şart.              | Milderi | Yaklaşık<br>Birimi Birim Fiyat  | Tulan                        | lirtilen Kalemler<br>Dur | unu        |
| e Nun, 2009 KB<br>salma Listeleri<br>Oluşturma<br>Tarih<br>26:03:2010<br>29:03:2010 | Errak<br>Kent Ter             | Proje Adrifficação<br>Liste İçeriği<br>Teşmr Kod    | AMILIO I MANUS<br>Taprir Ad              | SATINALMA<br>Malzene Kodu  | Maizene Ad | işi<br>Adas<br>Şart.                         | Milder  | Vaklaşık<br>Birani Birin Fiyat  | Tutan                        | lirtilen Kalemler<br>Dur | uttu       |
| e Nun, 2009 KB<br>salma Listeleri<br>Cluşturma<br>Tarih<br>26/03/2010<br>29/03/2010 | Errak<br>Kent Ter             | Proje Adrifficial State                             | GAN (COLOR SYNGLOS<br>Tapmr Ad           | SATINALMA<br>Malzene Kodu  | Maizone Ad | iişi<br>Addas<br>Tekrak<br>Şart.             | Milderi | Yakisşak<br>Birimi Birim Fiyat  | Tutan                        | lirtilen Kalemler<br>Du  | uttu       |

O an seçili olan projeniz için talep yapmak üzere, öncelikle satınalma listesi oluşturmak gereklidir. Bunun için "Yeni liste oluştur" butonuna tıklayınız ve ardından sol üst köşedeki sarı disket işareti ile listenizi kaydediniz. Yeni bir liste numarası ve bugünün tarihini kayı etmiş olduk. 🗟 Oracle Developer Forms Runtime - Web

Eylem Düzenle Sorgula Engelle Kayıt Alan Yardım Pencere

#### 

#### 🗑 (data/deu\_programs/sat/SATINALMA\_TALEP.fmx 🗧

#### PROJE GENEL BILGILERI

| PT UJC THO                                                                                                    |                                                                                                    |                          |                                                    | Proje Adi                                         |                                         | - T        | alep No               |         |                                | 1000000               | otternen butçe    | 10.000              | 000  |
|----------------------------------------------------------------------------------------------------|----------------------------------------------------------------------------------------------------|--------------------------|----------------------------------------------------|---------------------------------------------------|-----------------------------------------|------------|-----------------------|---------|--------------------------------|-----------------------|-------------------|---------------------|------|
| AND THE TAX                                                                                                    | ALL AND ALL AND A                                                                                                    | NAME AN                  |                                                    | AND AND AND AND AND AND AND AND AND AND           | enes:                                   |            | and -                 |         |                                | Kabul Edilr           | miş Proje Butçe   | 14.000              | ,000 |
| al 1997 278 24 197                                                                                                    | Case Case                                                                                                    | <b>Net Kinder</b> (1997) | nection and the second                             | and so she is a so she                            | 12.1.1.1.1.1.1.1.1.1.1.1.1.1.1.1.1.1.1. |            | 了这时候                  |         |                                | Robert Fallent        | Ek Butçe          | 14.000              | 000  |
|                                                                                                    |                                                                                                    |                          |                                                    |                                                   |                                         |            |                       |         |                                | Kabul Edimi           | s Topiam Butce    | 2.312               | .800 |
|                                                                                                    |                                                                                                    |                          |                                                    |                                                   |                                         |            |                       | -       | Bloke Ridee (VI                | r<br>NM Harie Sinaria | Gacilmis Mi 7)    |                     | ,000 |
|                                                                                                    | _                                                                                                    |                          |                                                    |                                                   |                                         |            |                       | 100     | bione bonye (na                | or many orpany        | Kalan Bitten      | 11.687              | .200 |
|                                                                                                    | _                                                                                                    |                          |                                                    |                                                   |                                         |            |                       |         |                                | -                     | Kalali butye      | 0400                |      |
|                                                                                                    |                                                                                                    |                          |                                                    |                                                   |                                         | i i        |                       | ī l     |                                | Proje Kabul (B        | laşlangıç) Tarihi | 0406                | 2010 |
|                                                                                                    |                                                                                                    |                          |                                                    |                                                   |                                         | 1          |                       |         |                                |                       | roje Bitiş Tarihi | 47 Ek Eliza         |      |
|                                                                                                    |                                                                                                    |                          |                                                    |                                                   |                                         |            |                       | -       |                                |                       | ropien oure       | The Delivery        |      |
| Proje Num, 2009.k                                                                                                    | @ <i>18557.</i> 555                                                                                                    | ]                        | Proje Administra                                   | ani e sege                                        | SATINALMA                               | TALEP GIRI | işi                   |         |                                |                       |                   |                     |      |
| Proje Nun, 2009.)<br>stinalma Listele<br>te Oluşturma                                                                    | 0%%/%/                                                                                                    |                          | Proje Adria (1997)<br>Ste İçeriği                  | unios e segue                                     | SATINALMA                               | TALEP GIRI | işi<br>Həsə<br>Tetrik |         | Yatlaşk                        |                       |                   |                     |      |
| Proje Num, 2009 P<br>atinalima Listeler<br>de Oluşturma<br>m. Tarihi                                                     | (B) (B) (C) (C) (C) (C) (C) (C) (C) (C) (C) (C                                                                                                    |                          | Proje Advidentili<br>ste İçeriği<br>Teşnir Kod     | SAR X (SK) (F SM)(SK)<br>Tapre Ad                 | SATINALMA                               | Maizene Ad | işi<br>Xalaş<br>Xalaş | Niktori | Yaklaşık<br>Birimi Birim Fiyat | Tutan                 |                   | Durumu              |      |
| Proje Num, 2009.)<br>stimalma Listele<br>te Oluşturma<br>m. Tarihi<br>164 06:07/2005                                     | (B) AB (2017)<br>(I)<br>Evrak<br>Kent Tar<br>( 06/07/2009                                                                                                    |                          | Proje Ad WEETS<br>ste İçerliği<br>Taşınır Kod      | GAP (C. C. S. S. S. S. S. S. S. S. S. S. S. S. S. | SATINALMA                               | Maizene Ad | işi<br>Mark<br>Şar    | Mildari | Voklaşık<br>Birimi Birim Fiyat | Tutan                 |                   | Durumu              |      |
| Proje Num, 2009 3<br>Minalma Listele<br>te Oluşturma<br>m. Tarihi<br>64 06/07/2020<br>90 26/03/2010                      | (B) (B) (B) (B) (B) (B) (B) (B) (B) (B)                                                                                                    |                          | Proje Ad WEETS<br>ste İçerliği<br>Taşınır Kod      | (AP)) (C) (C S May CS<br>Taphr Ad                 | SATINALMA                               | Maizene Ad | işi<br>Adas<br>Şan    | Midari  | Yaklaşık<br>Birimi Birim Fiyat | Tutan                 |                   | Curumu              |      |
| Proje Num, 2009 3<br>atmairna Listele<br>fe Oluşturma<br>n. Tarihi<br>64 08/07/2009<br>90 26/03/2010<br>92 29/03/2010    | (B/8) // ////////////////////////////////                                                                                                    |                          | Proje Ad WEETS<br>ste İçeriği<br>Taşınır Kod       | (AP)) (c) (c) (c) (c) (c)<br>Taphr Ad             | SATINALMA                               | Maizene Ad |                       | Midarı  | Yaklaşık<br>Birimi Birim Fiyat | Tutan                 |                   | Surumu              |      |
| Proje Num, 2009.3<br>stimalima Listele<br>te Ołuşturme<br>m. Tarihi<br>64 O6/07/2009<br>90 26/03/2010<br>92 29/03/2010   | (B/8) // ////////////////////////////////                                                                                                    |                          | Proje Ad WEETS<br>ste İçeriği<br>Taşınır Kod       | (AP)) (c) (c) Stage(c)<br>Tapmr Ad                | SATINALMA                               | Maizene Ad |                       | Milderi | Yaklaşık<br>Birimi Birim Fiyat | Tutan                 |                   | Xarumu              |      |
| Proje Num, 2009 J<br>atimalima Listele<br>de Otuşturma<br>164 08/07/2009<br>190 26/03/2010<br>192 29/03/2010             | (B/8) // // // // // // // // // // // // //                                                                                                    |                          | Proje Administrativ<br>ste liçeniği<br>Taşınır Kod | (AP)) (c) (c) SALAGE<br>Tapmr Ad                  | SATINALMA<br>Malzene Kor                | Maizene Ad |                       | Midarı  | Yaklaşık<br>Birimi Birim Fiyat | Tutan                 |                   | Xarumu              |      |
| Proje Num, 2009.3<br>atmalma Listele<br>de Okuşturma<br>in. Tarihi<br>164 06/07/2009<br>190 26/03/2010<br>192 29/03/2010 | CB / Source Control Control Co |                          | Proje Administrativ<br>ste liçeniği<br>Teşnir Kod  | Tapar Ad                                          | SATINALMA<br>Malzene Kora               | Matene Ad  |                       | Midari  | Yaklaşık<br>Birimi Birim Fiyat | Tutan                 | Secili Li         | orumu<br>stevi Yazo | īr   |

Şimdi ise aktif olan listenin içine malzeme ekleyeceğiz. Bunun için Malzeme Adı bölümüne tıklayınız ve ardından "Yeni Malzeme Ekle" butonuna basınız.

| 🎂 Oracle | Developer | Forms F | Runtime | - Web |
|----------|-----------|---------|---------|-------|
|----------|-----------|---------|---------|-------|

#### 🖉 💩 🕪 1 米 🕐 前 📾 葡 葡 🔍 🔸 🕨 🕼 🥵 🚳 1 🕐

Idata/deu\_programs/sab/SATINALMA\_TALEP fm

|                                                                                                    | PROJE GENI                               | EL BİLGİLERİ                                                                                                    |                                                                                                    |            |
|----------------------------------------------------------------------------------------------------|------------------------------------------|----------------------------------------------------------------------------------------------------|----------------------------------------------------------------------------------------------------|------------|
| aje Bilajeri                                                                                                   |                                          |                                                                                                    |                                                                                                    |            |
|                                                                                                    |                                          |                                                                                                    | Önerilen Bütce                                                                                                    | 18,650,000 |
| Proje No Proje Adi                                                                                             |                                          | Talep No                                                                                                    | Kabul Edilmis Proje Butce                                                                                                | 14.000,000 |
| a.HB) (s. 1. Casta - Sanger Sanger Harris, Sanger Sanger Sanger Harris, Harris, Barris, Barris, Sanger Sanger, | And Bergerster                           | ann is Indian Philada                                                                                           | Ek Bütçe                                                                                                    |            |
| (#1558/962)                                                                                                    | NADRO CANT                               | 3/42/5                                                                                                    | Kabul Edilmiş Toplam Bütçe                                                                                               | 14.000,000 |
|                                                                                                    |                                          |                                                                                                    | Narcanan Bütçe                                                                                                    | 2.312,800  |
| Î                                                                                                    |                                          |                                                                                                    | Bloke Bütçe (KDV Hariç Sipariş Geçilmiş MLZ)                                                                             | 0,000      |
|                                                                                                    |                                          |                                                                                                    | Kalan Bütçe                                                                                                    | 11.687,200 |
|                                                                                                    |                                          |                                                                                                    | Proje Kabul (Başlangış) Tarihi                                                                                           | 0406/2009  |
| I                                                                                                    |                                          |                                                                                                    | Proje Bitiş Tarihi                                                                                                    | 0406/2010  |
| Inalma Listeleri Liste İçeriği<br>e Cluşturna Evrak<br>1. Tarhi Kourt Tar<br>14 08/07/2009 08/07/2009          | Mal Sistem<br>Sistem<br>Sistem<br>Sistem | ANONS SIS.DOLABI . Demirb<br>ANONS SIS.DRİVER ÜNİTESİ<br>ANONS SIS.POWER AMPLİFİE<br>ANONS SISTEMİ . Demirbaşlı | aşlar Grubu - Bürə Makinele<br>- Demirbaşlar Grubu - Büro<br>R - Demirbaşlar Grubu - B<br>ar Grubu - Bürə Makineleri G   |            |
| 2 28/03/2010                                                                                                   | Adet<br>Adet<br>Adet                     | CO2 VE ISI ÓLÇÜM CİHAZI . T<br>FUNDAMENTAL GROUPS AND<br>FUSIDİK ASİT KREM . İlk Mad                            | Fesis, Makine ve Cihazlar<br>) COVERING SPACES ELON<br>de ve Matzemeler . Tibbi ve<br>dré ve Matzemeler . Tibbi ve       |            |
| Yeni Liste Oluştur Yeni Matzeme Ekle                                                                           | Gr.<br>Adet<br>Adet                      | GRANÜR GÜMÜŞ . İlk Məddə<br>ISI TABANCASI . Tesis, Makin<br>KALIP BANYO MAKİNESİ . Tes                          | ve Matzemeler . Tibbi ve La<br>e ve Cihazlar . Makineler ve<br>iis, Makine ve Cihazlar . Ma                              | r          |
| HLI NOT. Proje Lateoinizae pelirmiginiz kalemier, Miktarlari,oden                                              | Adet<br>Adet<br>Sel                      | KALIP ÇEKME MASASI - TƏSİ<br>KALIP POZLANDIRMA MAKİNE<br>KALİNLİK OLOME KOMPERATI<br>NAVİGATÖR (RADYOİZOTOP D   | s, Makine və Cillazlar . Makin<br>151 . Tesis, Makine və Cihazl<br>ORU . Demitibaşlar Grubu<br>DESTEKSİYON SİST.) . Tesi |            |
|                                                                                                    |                                          | (                                                                                                    | ul Tamam Iplal                                                                                                    |            |

"Yeni Malzeme Ekle"ye tıkladığımız zaman Malzeme Kodları penceresi açılacaktır. Bu liste, Maliye Bakanlığı'nın Taşınır İşlem Yönetmeliği'ne göre hazırlanmış bir listedir. Proje başvurusu esnasında belirtmiş olduğunuz isimler ile buradaki isimler farklılık gösterebilir. Örneğin Barkovizyon, Data Show, Projektör, DataShow kelimeleri aslında "PROJEKSİYON CİHAZI"dır. Bu yüzden sistemde Projeksiyon Cihazı şeklinde kayıtlıdır.

#### 

🙀 /data/deu\_programs/sat/SATINALMA\_TALEP.fmx

#### PROJE GENEL BILGILERI

| Proje No<br>1999.HBFrag. og fr<br>1997.KB (dr. 1947) - So der die frag<br>1997.KB (dr. 1947) - So der die frag                                                                                    | Proje Adi<br>Gragori, R. van Grander (1997)<br>n. proveden – Crandel Grander (1997)<br>n. proveden – Crandel Grander (1997)                                                                                                    | Önerilen Butge         11           Talep No         Kabul Edilmiş Proje Butge         14           Kabul Edilmiş Toplam Butge         14           Kabul Edilmiş Copimie Mütge         14           Bloke Bittee (KDM Harie Single Comimie MLZ)         14                                                                                                    | 8.650,000<br>1.000,000<br>1.000,000<br>2.312,800<br>0,000 |
|----------------------------------------------------------------------------------------------------|----------------------------------------------------------------------------------------------------|----------------------------------------------------------------------------------------------------|-----------------------------------------------------------|
|                                                                                                    |                                                                                                    | Kalan Bütçe         11           Proje Kabul (Başlangıç) Tarihi         D           Proje Bitiş Tarihi         0                                                                                                    | .687,200<br>1.06/2009<br>1.06/2010                        |
| Proje Num, Alisteleri<br>iste Okuşturna Evrak<br>Am. Tarihi Kovê Tar<br>3664 00:07/2009 03:07/2009<br>4490 26:03/2010<br>4492 29:03/2010<br>Yeni Liste Okuştur<br>NEMLİ NOT: Proje Talebinizde be | Eul %A2OT       SAT       Birm Adr.       Adel       Adel       Kilo       Tagnir Kod       Tagnir Adr       Mel       Lilre       Tagnir Kod       Yeni Malzeme Ekle       Adel       Adel       Adel       Adel       Adel       Adel       Adel       Adel       Adel       Adel       Adel       Adel       Adel       Adel       Adel       Adel       Adel       Adel       Adel       Adel       Adel       Illre | Malzeme Adi<br>AZOT GAZ ÓLÇÜM KİTI , İK Madde ve Malzemeler ,<br>AZOT GAZ ÓLÇÜM CİHAZI , Tesis, Makine ve Cihazlar , Ci<br>AZOT GAZ ÓLÇÜM CİHAZI , Tesis, Makine ve Cihazlar , Ci<br>AZOT GAZI , İlk Madde ve Malzemeler , Tibbi ve Laboratuv<br>AZOT GAZI , İlk Madde ve Malzemeler , Tibbi ve Laboratuv<br>AZOT GAZI , İlk Madde ve Malzemeler , Tibbi ve Laboratuv<br>AZOT GAZI , İlk Madde ve Malzemeler , Tibbi ve Laboratuv<br>AZOT GAZI , İlk Madde ve Malzemeler , Tibbi ve Laboratuv<br>AZOT GAZI , İlk Madde ve Malzemeler , Tibbi ve Laboratuv<br>AZOT GÜPÜ , Demitbaşlar Grubu , Diğer Demitbaşlar Gru<br>AZOT TÜPÜ , Demitbaşlar Grubu , Diğer Demitbaşlar Gru<br>AZOT TÜPÜ REGÜLATÖRÜ , İlk Madde ve Malzemeler , Tı<br>BRÜLÖR MAZOT POMPASI , İlk Madde ve Malzemeler , Yeu<br>MAZOT TOPMASI KAPLİNİ 37-J500 , İlk Madde ve Malzemeler , Ye<br>NITRAT AZOT ÖLÇÜM KİTI , İlk Madde ve Malzemeler , Tıb<br>OKSIJEN - AZOT GAZ KARIŞIMI , İlk Madde ve Malzemeler<br>OKSIJEN - AZOT GAZ KARIŞIMI , İlk Madde ve Malzemeler<br>OKSIJEN - AZOT GAZ KARIŞIMI , İlk Madde ve Malzemeler |                                                           |

ÖNEMLİ: Proje başvurunuzda belirttiğiniz kalemler, miktarları ve tutarları dışında bir seçip gerçekleştirilmesi durumunda bu taleplerin satınalması gerçekleşmeyecektir.

Malzemeleri aratırken ise yüzde işaretinden sonra BÜYÜK HARFLER İLE, malzeme isminin bir bölümünü yazarak gerçekleştiriyoruz. Örneğin azot gazı seçmek istiyorsak %AZOT şeklinde yazıp "Bul" butonuna tıklıyoruz. Sonuçta çıkan listede içinde AZOT kelimesi geçen malzemeler ekrana geliyor.

İşte bu aşamada sisteme tanımlı birden fazla AZOT gazı ekranda yer alırken, sizin proje başvurunuzda belirttiğiniz birimde seçimi yapmalısınız, burada azot gazı için hem litre, hem kg, hem de metreküp tanımlıdır. Uygun olanı seçip "TAMAM"a tıklayınız.

Eğer ki bütün aramalarınıza rağmen talep yapmak istediğiniz malzeme sistemde yer almıyorsa, bu durumda birimimizden malzeme isimlerinin sisteme eklenmesini talep edebilirsiniz. Malzemenin adını, malzeme birimini(adet, paket, kg, gram, kg vs.) ve malzeme hakkında açıklamaları (Ör.KASPAZ 3. Birimi ml'dir. Primer Antikor'dur. Ör. SABORAUD DEXTROZ AGAR. Birimi gr.'dır ve Mikoloji Besiyeridir.) Kod Talep Formu ile arastirma@deu.edu.tr adresine ilettikten sonra sizin kod taleplerinizi Taşınır İşlem Komisyonu'na iletiyoruz. Hangi kodun hangi grup altına girebileceği konusunda Kod Talep Formundaki Kod Grupları bölümünden yararlanabilirsiniz. Kodlar maliye Bakanlığı'nın Taşınır İşlem Yönetmeliğine göre sisteme girişi gerçekleşecektir ve bize kod taleplerinizi ilettiğiniz e-posta adresine kodların otomatik olarak sisteme girildiğini belirten bir e-posta gelecektir. Bu komisyon 25-30 günde bir, yoğunluğa göre toplanmaktadır.

🎂 Oracle Developer Forms Runtime - Web

Eylem Düzenle Sorgula Engelle Kayıt Alan Yardım Pencere

### 👌 🎯 । 🌬 🖄 🕼 🖄 ! 🖥 🛍 10 । 🔍 🔺 🕨 | 🚅 📈 🚳 ! 🤶

🙀 /data/deu\_programs/sat/SATINALMA\_TALEP.fmx

#### PROJE GENEL BILGILERI

| _    |                             |                   |    |        |                   |                   |                                                                                                    |                     |                                          |            |                |                    |                       | -            |
|------|-----------------------------|-------------------|----|--------|-------------------|-------------------|----------------------------------------------------------------------------------------------------|---------------------|------------------------------------------|------------|----------------|--------------------|-----------------------|--------------|
|      | Yeni Liste                  | Oluştur           |    |        | Yeni Malz         | eme Ekle          |                                                                                                    |                     |                                          |            |                |                    | Seçili Lis            | steyi Yazdır |
|      |                             |                   | J  |        | i i i             |                   |                                                                                                    |                     |                                          |            |                | 1                  | 1                     |              |
| 2    | 29/03/2010                  |                   | 14 |        |                   |                   | _                                                                                                    |                     |                                          |            |                |                    | 1                     |              |
|      | 26/03/2010                  |                   |    |        |                   |                   | _                                                                                                    |                     |                                          |            |                |                    |                       |              |
|      | 08/07/2009                  | 08/07/2009        |    | s      |                   |                   | 150. 003. 05147. 0                                                                                               | AZOT GAZI           |                                          | 2,0        | 0 Lili 11      | 1,000 0,000        |                       |              |
|      | Oluşturma<br>Tarihi         | Evrak<br>Kent Ter |    |        | Taşınır Kod       | Taşınır Adı       | Malzerne Kodu                                                                                                    | Melzerne Adı        | Teknik<br>Şart                           | -          | Yakk<br>Birimi | sşik<br>Tutari     | D                     | urumu        |
| hah  | ma Listeleri                |                   |    | Lis    | te İçeriği        |                   |                                                                                                    |                     |                                          |            |                |                    |                       |              |
| je I | Num. 2009.KB                | 1986年1            |    |        | Proje Ad          | tile av de Selvie |                                                                                                    | t state and state a | <u>با</u>                                |            |                |                    |                       |              |
|      |                             |                   |    |        |                   |                   | SATINALMA                                                                                                    | TALEP GIR           | işi                                      |            |                |                    |                       |              |
|      |                             |                   |    |        |                   |                   |                                                                                                    |                     |                                          |            |                | Proje Talebind     | ie Belirtilen Kalemie | r            |
|      |                             | 1                 |    |        |                   |                   |                                                                                                    |                     |                                          | J          |                |                    | Toplam Süre           | 12 Ek Süre   |
|      |                             |                   |    |        |                   |                   |                                                                                                    |                     |                                          | -          |                |                    | Proje Bitiş Tarihi    | 04/06/2010   |
|      |                             |                   |    |        |                   |                   |                                                                                                    |                     |                                          |            |                | Proje Kabul (      | (Başlangıç) Tarihi    | 04/06/2009   |
|      |                             | 1                 |    |        |                   |                   |                                                                                                    |                     |                                          |            |                | ,                  | Kalan Bütce           | 11.687,200   |
|      |                             |                   |    |        |                   |                   |                                                                                                    |                     |                                          | - <u>1</u> | Bloke Büte     | e (KDV Haric Sinar | is Gecilmis MLZ)      | 0,000        |
|      |                             |                   |    |        |                   |                   |                                                                                                    |                     |                                          |            |                | Kabul Ediln        | Harcanan Biltee       | 2,312,800    |
| œ.   | Net al                      | And the se        | 連合 | 1.14   | Constantion and   | Altrais Participa | and the second second second second second second second second second second second second second second second | South States States | 1. 1. 1. 1. 1. 1. 1. 1. 1. 1. 1. 1. 1. 1 | -          |                |                    | Ek Bütçe              | 44,000,000   |
| KR   | rioje no<br>ທີ່ວ່າຢູ່ແນກຄົນ | 100000000000      |    | né Sen | and the work of a | Proje Adi         | ant databa                                                                                                    |                     | Carep IND                                |            |                | Kabul Ed           | ilmiş Proje Bütçe     | 14.000,000   |
|      |                             |                   |    |        |                   | Droin Ach         |                                                                                                    |                     | alan bin                                 |            |                |                    |                       |              |

Azot Gazı'nın litre şeklinde tanımlı olanını seçtikten sonra kaç litre istiyorsak girişini yapıyoruz ve KDV dahil birimi fiyatını sisteme giriyoruz. Bu listeye çok sayıda giriş yapabilirsiniz. Tek bir listede proje kapsamındaki bütün malzemeleri talep edebilirsiniz.

Önemli: Satınalma, buraya girdiğiniz birim fiyattan değil, piyasa araştırması sonunda reel fiyattan gerçekleşecektir. Bu durumda bu birim fiyatı ve tutarı aşan malzemeler için; hazırdaki kabul edilmiş toplam bütçeden düşecektir. Bu yüzden proje başvurusu esnasında bütçelemenin iyi yapılması gerekliydi.

#### 🖉 💩 (原) 米 🗇 🖄 暗 📾 暗 🔍 🔺 🕨 (尋 🛒 🏟 (?)

🙀 /data/deu\_programs/sat/SATINALMA\_TALEP.fmx

#### PROJE GENEL BILGILERI

| Proje B           | Bilgileri                                  |                 |                |                                   |                                     |                              |                                       |                         |        |         |               |                |                    |              |
|-------------------|--------------------------------------------|-----------------|----------------|-----------------------------------|-------------------------------------|------------------------------|---------------------------------------|-------------------------|--------|---------|---------------|----------------|--------------------|--------------|
|                   |                                            |                 |                |                                   |                                     |                              |                                       |                         |        |         |               |                | Önerilen Bütçe     | 18,650,000   |
| 2065 10           | Proje No                                   | -               | Sec. 1         | 0.000.000.000                     | Proje Adl<br>Statistical Statistics | and the second second second | SAN SATING AND AND ADDRESS OF         | alep No                 | 0      |         |               | Kabul Ed       | ilmiş Proje Bütçe  | 14.000,000   |
| 2009.KB           | A STATES                                   | SW PLACE        | and the second | Contraction of the second         | Sustained and Caller                | MIL MERSON                   | น่าสถาสถาสถาสถาสถาสถาสถาสถาสถาสถาสถาส | - STA                   |        |         |               |                | Ek Bütçe           |              |
| 1001 100          | 1069.084                                   | 1996/# 1092/P   | o transferi    | Contraction of the contraction of | 12003/01/01/01/02/01/04             | station (1999), alloch       | Ť                                     | 26112-245               |        |         |               | Kabul Edilm    | niş Toplam Bütçe   | 14.000,000   |
|                   |                                            | 1               |                |                                   |                                     |                              |                                       |                         |        |         |               |                | Harcanan Bütçe     | 2.312,800    |
|                   |                                            |                 |                |                                   |                                     |                              |                                       |                         |        | Bilo    | ike Bütçe (Kl | IV Hariç Sipar | iş Geçilmiş MLZ)   | 0,000        |
|                   |                                            |                 |                |                                   |                                     |                              |                                       |                         |        |         |               |                | Kalan Bütçe        | 11.687,200   |
|                   |                                            |                 |                |                                   |                                     |                              |                                       |                         |        |         |               | Proje Kabul    | (Başlangıç) Tarihi | 04/06/2009   |
|                   |                                            |                 |                |                                   |                                     |                              |                                       |                         |        |         |               |                | Proje Bitiş Tarihi | 04/06/2010   |
|                   |                                            |                 |                |                                   |                                     |                              |                                       |                         |        |         |               |                | Toplam Süre        | 12 Ek Süre   |
| Proje I<br>atimal | Num. 2009.KB<br>Ima Listeleri<br>Oluşturma | LASY Sold State | 1              | Proje Ad 2000                     | ingining high                       | SATINALMA                    | TALEP GİR                             | işi<br>Vojića<br>Teknik | Miker  | Distant | Yaklaşık      | Tudan          |                    |              |
| Jun.              | Tonhi                                      | Kend Ter        |                | Taşınır Kod                       | Togen Poor                          | 150 002 05147 0              | AZOT CAZI                             |                         | 00     | Litro   | 110 000       | 220.000        | -                  | or and       |
| 490               | 26/03/2010                                 | 00/07/2005      |                |                                   |                                     | 150.005.05141.0              | Incor unce                            |                         | ,00    | Line    | 114,000       | 120,000        | 1                  |              |
| 492               | 29/03/2010                                 |                 |                |                                   |                                     |                              | i i i i i i i i i i i i i i i i i i i |                         | -      |         |               |                | 1                  |              |
|                   |                                            |                 |                |                                   |                                     |                              |                                       |                         |        |         |               |                | 1                  |              |
|                   |                                            | [               |                |                                   |                                     |                              |                                       |                         |        |         |               |                |                    |              |
|                   |                                            |                 |                |                                   |                                     |                              |                                       |                         |        |         |               |                |                    |              |
|                   | Yeni Liste                                 | Oluştur         |                | Yeni Mal                          | zeme Ekle                           |                              |                                       |                         |        |         |               |                | Seçili Lis         | steyi Yazdır |
| NEML              | i NOT: P                                   | roje Talebin    | izde be        | lirttiğiniz kaleml                | er, miktarları,öd                   | enekleri dışında bir         | talep yapmayını                       | z, SATIN                | ALINM/ | ASI GER | ÇEKLEŞTİ      | RILMEYECE      | KTIR               |              |

Yine "Kaydet" e tıkladıktan sonra, bu kalem ile ilgili teknik şartname yazılması gerekmektedir. Şimdi üç nokta işaretli teknik şartname butonuna tıklayalım.

| ON DIACE Developer Forms Runtime - Web | S. 1 | Oracle | Devel | oper Fi | orms Run | itime - | Web |
|----------------------------------------|------|--------|-------|---------|----------|---------|-----|
|----------------------------------------|------|--------|-------|---------|----------|---------|-----|

#### 🖉 🎝 | 🕸 | 米 () () ( 🛍 🛍 🖄 | ∢ 🔺 🕨 ( 🚅 🚓 🚳 | ?

|                   | TEKNİK ŞARTNAME                    |       |
|-------------------|------------------------------------|-------|
| Teknik            | Şartname                           |       |
| 1                 | A ÇI K L A M A (Max.4000 Karakter) |       |
|                   |                                    |       |
|                   |                                    |       |
|                   |                                    |       |
|                   |                                    |       |
| _                 |                                    |       |
|                   |                                    | 20065 |
|                   |                                    | 2000  |
|                   |                                    | 2000  |
|                   |                                    | 2000  |
|                   |                                    |       |
|                   |                                    |       |
|                   |                                    |       |
|                   |                                    |       |
|                   |                                    |       |
|                   |                                    |       |
| 'eni K <u>a</u> y | yıt İşlemi Tamamlandı.             |       |
|                   |                                    |       |

Karşımıza çıkan ekranda ilk sıraya teknik şartname maddesi girebilmek için menü çubuğundaki yeşil artıya tıklayıp, ilgili satırın sarı renk ile aktif olmasını sağlıyoruz. Bu aşamada ilgili malzeme ile ilgili teknik bilgileri eksiksiz olarak buraya girmek zorundayız, çünkü satın alma aşamasında sizin girişini yaptığınız teknik şartnameye göre firmalar fiyat vereceklerdir. Eksik bilgi girişi yaparsanız, teslimatta uygun olmayan bir ürün ile karşılaşabilirsiniz., bu yüzden sürecin başından itibaren işi doğru yapmak gereklidir. Yanlış teknik şartname girişi sonucu son aşamadan ilk aşamaya geri dönüş olmamaktadır.

Bunun dışında "ÖNCEDEN KULLANMIŞ, TEST ETMİŞ OLDUĞUMUZ AZOT" veya "MERCK MARKA OLMALIDIR" veya "ÇİN MALI OLMAMALIDIR" gibi rekabeti engelleyici özellikler yazılmaması gerekmektedir, bu durumda ilgili kalemin satınalması yine gerçekleşmeyecektir.

| ç, | Oracle | Develope | r Forms | Runtime | - Web |
|----|--------|----------|---------|---------|-------|
|----|--------|----------|---------|---------|-------|

#### 🖉 🎝 | 🕸 | 米 () () ( 🛍 🛍 🖄 | ∢ 🔺 🕨 ( 🚅 🚓 🚳 | ?

|         | TEKNİK ŞARTNAME               |        |
|---------|-------------------------------|--------|
| Tekn    | ik Şartname                   |        |
| Sirat   | A CIKLAMA (Max.4000 Karakter) |        |
| Ľ.,     |                               |        |
|         |                               |        |
|         |                               |        |
|         |                               |        |
|         |                               | 1997   |
|         |                               | 00000  |
|         |                               | anna a |
| -       |                               | 1000   |
|         |                               |        |
|         |                               |        |
|         |                               |        |
|         |                               |        |
|         |                               | Ŧ      |
| Yeni Ka | ayıt İşlemi Tamamlandı.       |        |
|         |                               |        |

Sizden önce aynı kalem için farklı bir şartname girilmiş olabilir. Bu durumda şartnameyi size uygun olarak değiştirebilirsiniz. Örneğin yukarıdaki örnekte yer alan "analitik saflıkta olmalıdır" ifadesini "moleküler biyolojik grade" olmalıdır şeklinde değiştirebilirsiniz.

ÖNEMLİ: Bir önceki ekranda 2 litre şeklinde giriş yapıldığı için, burada da "2 litre alınacaktır" şeklinde bir giriş yapılabilir. Fakat 2 tüp, 2 metreküp, 2 kg gibi bir önceki ekran ile uyumsuz girişler yapılırsa yine satınalma yapılmayacaktır.

|  | 8 | Oracle | Developer | Forms Runtime - Web |  |
|--|---|--------|-----------|---------------------|--|
|--|---|--------|-----------|---------------------|--|

### 

|                               | TEKNİK ŞARTNAME                     |       |
|-------------------------------|-------------------------------------|-------|
| Teknik Şartname<br>Sıra No    | A Ç I K L A M A (Max.4000 Karakter) |       |
| 1 AHALİTİK SAFLIKTA OLMALIDIR |                                     | 1     |
|                               |                                     |       |
|                               |                                     |       |
|                               |                                     |       |
|                               |                                     | 100   |
|                               |                                     | 10000 |
|                               |                                     |       |
|                               |                                     | 0000  |
|                               |                                     |       |
|                               |                                     |       |
|                               |                                     |       |
|                               |                                     |       |
|                               |                                     |       |
| eni Kayıt İşlemi Tamamlandı.  |                                     |       |

Sizden önce aynı kalem için farklı bir şartname girilmiş olabilir. Bu durumda şartnameyi size uygun olarak değiştirebilirsiniz. Örneğin yukarıdaki örnekte yer alan "analitik saflıkta olmalıdır" ifadesini "moleküler biyolojik grade" olmalıdır şeklinde değiştirebilirsiniz.

ÖNEMLİ: Bir önceki ekranda 2 litre şeklinde giriş yapıldığı için, burada da "2 litre alınacaktır" şeklinde bir giriş yapılabilir. Fakat 2 tüp, 2 metreküp, 2 kg gibi bir önceki ekran ile uyumsuz girişler yapılırsa yine satınalma yapılmayacaktır.

Teknik şartname girişiniz bitti ise bir önceki ekrana dönmek için menü çubuğundaki yeşil kapı simgesine tıklayabilirsiniz.

## 🖉 🎯 (原) 🗵 🗇 🖄 📾 📾 🕷 🖌 🕨 (尋 🧔 🚳 ? )

🙀 /data/deu\_programs/sat/SATINALMA\_TALEP.fmx

#### PROJE GENEL BİLGİLERİ

| Proje           | Bilgileri                     |              |                     |                         |                          |                                   |                            |                |        |        |                         |                |                       |             |    |
|-----------------|-------------------------------|--------------|---------------------|-------------------------|--------------------------|-----------------------------------|----------------------------|----------------|--------|--------|-------------------------|----------------|-----------------------|-------------|----|
|                 |                               |              |                     |                         |                          |                                   |                            |                |        |        |                         |                | Önerilen Bütçe        | 18.650,0    | 0  |
|                 | Proje No<br>- Racin Mariana   |              | 1000                |                         | Proje Adi                | Service Party States and States   | T<br>SANSSENANGANNESSES    | alep No        | 10     |        |                         | Kabul Ed       | lilmiş Proje Bütçe    | 14.000,0    | 0  |
| 2009.KI         | LAND SPO                      | 1989-07273   | idan eko            | Contraction of the      | 1967 A 1992 A 1994       | APRIL AND A CONTRACTOR OF A PARTY | 4500 house children        | 1.000          |        |        |                         |                | Ek Bütçe              |             |    |
| 2007 14         | 1062.064                      | 100CF 1049.0 | in the state of the | 17.79480-95.2982.398391 | ana series de la deserva | Harabatti Harabatti Lattardi.     | Ť                          | 362 Fr - 75    |        |        |                         | Kabul Edilm    | niş Toplam Bütçe      | 14.000,0    | 0  |
|                 |                               | 1            |                     |                         |                          |                                   |                            |                | -      |        |                         |                | Harcanan Bütçe        | 2.312,8     | 0  |
|                 |                               | 1            |                     |                         |                          |                                   |                            |                | 18     | Blo    | ike Bütçe (Ki           | DV Hariç Sipar | riş Geçilmiş MLZ)     | 0,0         | 0  |
|                 |                               |              |                     |                         |                          |                                   |                            |                | 18     |        |                         |                | Kalan Bütçe           | 11.687,2    | 0  |
|                 |                               | _            |                     |                         |                          |                                   |                            |                |        |        |                         | Proje Kabul    | (Başlangıç) Tarihi    | 04/06/20    | 19 |
|                 |                               |              |                     |                         |                          |                                   |                            |                | -      |        |                         |                | Proje Bitiş Tarihi    | 04/06/20    | 0  |
|                 |                               |              |                     |                         |                          |                                   |                            |                | -      |        |                         |                | Toplam Süre           | 12 Ek Süre  |    |
| 1               |                               | 1            |                     |                         |                          |                                   |                            |                |        |        | _                       |                |                       |             |    |
|                 |                               |              |                     |                         |                          |                                   |                            |                |        |        | P                       | Proje Talebind | le Belirtilen Kalemlı | er          |    |
| Proje<br>Satina | Num. 2009.KB<br>Ima Listeleri | 1.696352     | <br>                | Proje Ad 2002           | sharinin har             | is in the second second           | te in a final start of the | and a          |        |        |                         |                |                       |             |    |
| Liste           | Oluşturma<br>Tarihi           | Evrak        |                     | Taspr Kod               | Taşınır Adı              | Malzerne Kodu                     | Malzerne Adi               | Teknik<br>Sørt | Mildan | Birimi | Pekleşek<br>Birim Fiyat | Tuteri         | D                     | urumu       |    |
| 3664            | 08/07/2009                    | 08/07/2009   |                     | 5                       |                          | 150. 003. 05147. 0                | AZOT GAZI                  |                | 2,00   | Litre  | 110,000                 | 220,000        |                       |             |    |
| 4490            | 26/03/2010                    |              |                     |                         |                          |                                   |                            |                |        |        |                         |                |                       |             |    |
| 4492            | 29/03/2010                    |              |                     |                         |                          |                                   |                            |                |        |        |                         |                |                       |             | 8  |
|                 |                               |              |                     |                         |                          |                                   |                            |                |        |        | <u> </u>                |                |                       |             | _  |
|                 | I                             |              | le li               |                         | 1                        |                                   | 1                          |                |        |        |                         |                |                       |             |    |
|                 | Yeni Liste                    | Oluştur      |                     | Yeni Ma                 | alzeme Ekle              |                                   |                            |                |        |        |                         | •              | Seçili Li             | steyi Yazdı |    |
|                 |                               |              |                     |                         |                          |                                   |                            |                |        |        |                         |                |                       |             |    |

Bütün girişlerimiz bitti ise "Seçili Listeyi Yazdır" a tıklayabilirsiniz.

| 🖄 Orade Developer Forms Runtime - Web                                                                                                    | Ø                    | http://1                                                     | 93.140.1        | 51.14:7777/reports/rwservlet/ge               | jobid486372?server=re     | pzeus - Windows Internet Explorer |                     |                  | • • • • • |   |  |
|----------------------------------------------------------------------------------------------------|----------------------|--------------------------------------------------------------|-----------------|-----------------------------------------------|---------------------------|-----------------------------------|---------------------|------------------|-----------|---|--|
| Eylem Düzenle Sorgula Engelle Kayıt Alan                                                                                                    | G                    | 0                                                            | r 🙋 ht          | tp://193.140.151.14:7777/reports/rvs          | ervlet/getjobid486372?ser | ver =repaeus                      | •                   | 😽 🗶 Google       | ρ.        |   |  |
| (4) (4) (8) (8) (8) (8) (8) (8) (8) (8) (8) (8                                                                                                    | Dos                  | sya Ed                                                       | t Gt            | Sik Kullanilari Yardim                        |                           |                                   |                     |                  |           |   |  |
| Geldata/deu_programs/sat/SATINALMA_TALEP.                                                                                                    | 2                    | 😭 🏟 😥 👻 🍘 http://193.140.151.14:7777/reports/twservlet/getjo |                 |                                               |                           |                                   |                     |                  |           |   |  |
|                                                                                                    | I E                  | Bir Ko                                                       | pya Kayde       | t 🚔 🙆 🕅 Ara 🔣 🔛 🕨                             | Seç 📷 🔍 🚺                 | 🔁 🛛 123% 💿 📑 👹                    | ∩ lii   <b>⊻//0</b> |                  |           | _ |  |
| Proje Biglieri Proje No Proje No Proje | Saytatar             |                                                              | Üniver          | sitemiz Bilimsel Araştırma                    | ojede yer alan a:         | şağıdaki                          |                     |                  |           |   |  |
| Proje Nam, 2009 KB 2009.                                                                                                    | -                    |                                                              | kaleml<br>EK: ۲ | erin salın alınması hususur<br>eknik Şarlname | da gereĝini arz ede       | erim.                             | 29                  | /03/2010         | *         |   |  |
| Satinalima Listeleri.<br>Liste Oluşburna Evrek<br>Nam. Tarihi Koast Ter.<br>3664 08407/2009 05407/2009 A S                                                                                                    |                      |                                                              | S.List          | ie No: 4492                                   |                           |                                   | 25404-02            | Tahmini          | ·<br>     |   |  |
| 4492 29.03/2010                                                                                                    |                      |                                                              | S.No            | Tif Kodu                                      |                           | Adı                               | Miktarı             | Birim Fiyatı(TL) | Tutan(TL) |   |  |
| Yeni Liste Oluştur<br>ÖNEMLİ NOT: Proje Talebinizde belirt<br>Yeni Kayıt İşlərni Tamamlandı.                                                                                                    | Vorumiar 🖣 Etéertéer |                                                              | 1               | 150, 03, 02, 12, 08, 32, 00                   | AZOT GAZI                 |                                   | 2.00 Lifre          | 110,000          | 220,00    |   |  |
|                                                                                                    |                      |                                                              |                 |                                               | ŀ                         |                                   |                     |                  |           |   |  |
| 2                                                                                                    | Down                 | hoeded                                                       | (0 8) :         |                                               |                           |                                   |                     | Bilmmeyen Bölge  |           |   |  |

Karşımıza yukarıdaki şekilde pdf raporu çıkacaktır. Üst yazı ve teknik şartnamelerden oluşan bu rapordan çıktı alıp 1 nüsha olarak birimimize Evrak Kayıt postası ile veya elden ulaştırabilirsiniz.

Eğer ki bu rapor açılmıyor ise, BİLGİSAYARINIZDAKİ WEB TARAYICINIZDA AÇILIR PENCERE ENGELLEYİCİSİ AKTİFTİR. INTERNET EXPLORER

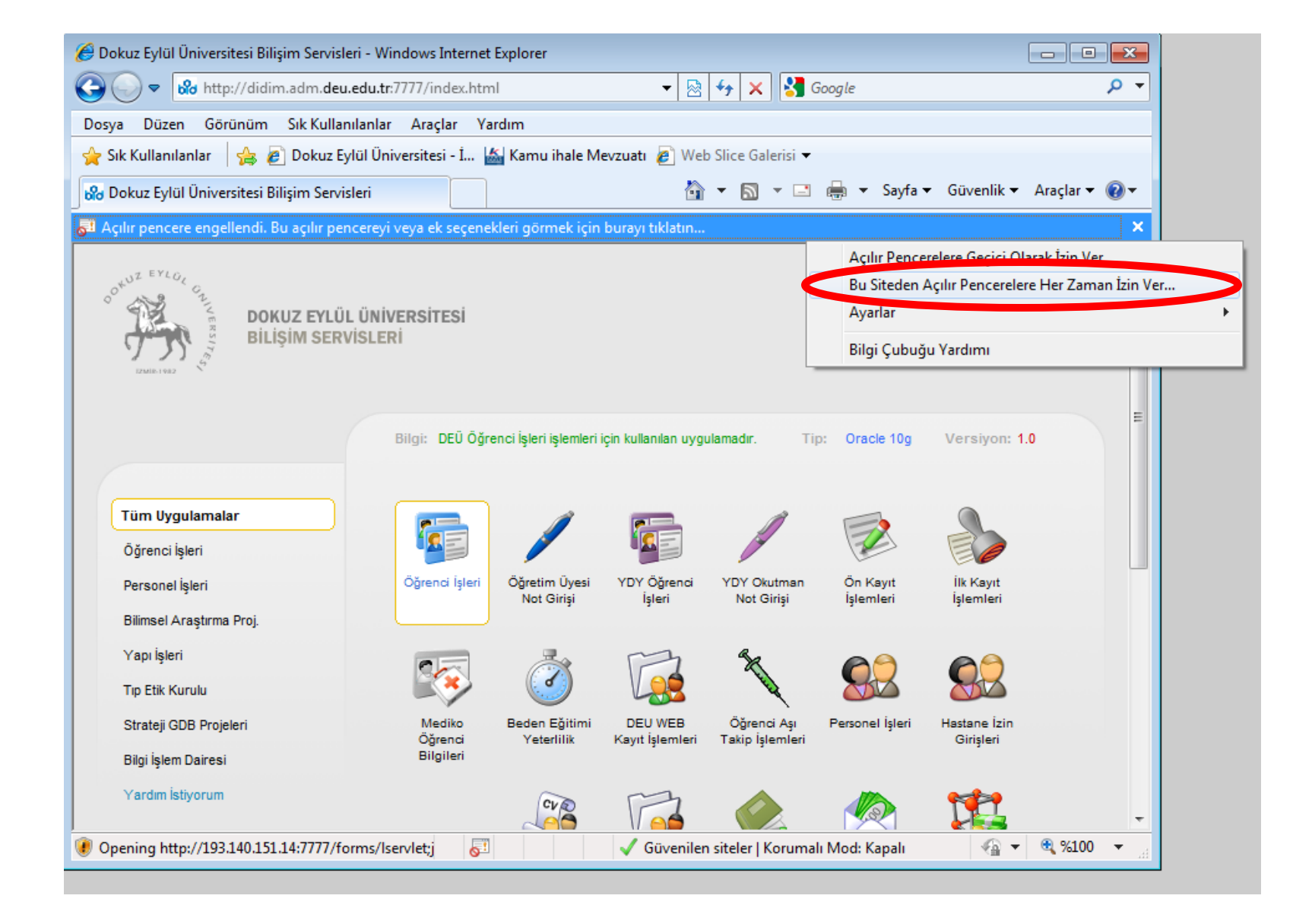

Eğer ki bu rapor açılmıyor ise, BİLGİSAYARINIZDAKİ WEB TARAYICINIZDA AÇILIR PENCERE ENGELLEYİCİSİ AKTİFTİR. INTERNET EXPLORER penceresine geri dönüp, "burayı tıklatın" yazısına tıklayınız ve "Bu siteden Açılır Pencerelere Her Zaman İzin Ver" kısmına da tıklayınız. Artık listenizi yazdırabilirsiniz. Yine de bilgisayarınızda bir problem var ise Bilgi İşlem Biriminize başvurabilirsiniz.

# Sıkça Sorulan Sorular

 En güncel SSS sayfamıza <u>http://web.deu.edu.tr/bap/bap\_sss.html</u> adresinden ulaşabilirsiniz.